# Troubleshooting Issues With EScan

Last Modified on 03/08/2022 10:10 am PS

#### **Summary**

This guide will go over how to troubleshoot common issues with the E-Scan Feature (emailing exams).

### Before you Begin

- 1. Make sure you have the latest version of the MyoVision software and that it is registered.
  - IMPORTANT: Feature Pack A or later is required for Escan to function
  - How Do I Check My Software Version and Feature Pack?
  - How Do I Enter my Software Registration Key?

# How to Troubleshoot Escan

## 1. Open EScan's Email Settings

• Go to Setup > System > Email

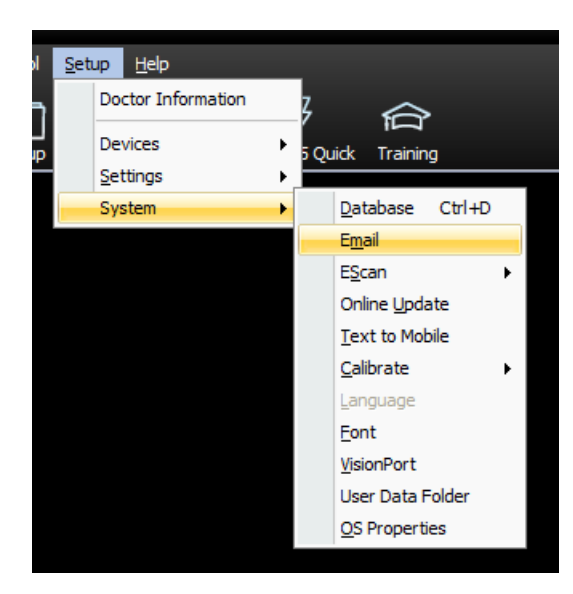

## 2. Check Password

• Uncheck the box next to "Hide" then click "No" on the prompt

| :mail A<br>email | account information:<br>address / user name (i.e. info.mvofficeemail@gmail.com)                                                                                                    | ОК       |
|------------------|----------------------------------------------------------------------------------------------------|----------|
| cur              | voort2@mvovision.com                                                                                                    | Canaal   |
| Jup              | poliziemyovision.com                                                                                                    | Cancor   |
| Pass             | sword                                                                                                    |          |
| emai             | service provider Google - Gmail                                                                                                    | Send Tes |
| ply To           |                                                                                                    | < Advanc |
|                  |                                                                                                    |          |
|                  |                                                                                                    |          |
| rning            | x                                                                                                    |          |
| rning            | ×                                                                                                    |          |
| rning            | X You have selected to make your hidden PRIVATE password visible and PUBLIC.                                                                                                    |          |
| rning            | X You have selected to make your hidden PRIVATE password visible and PUBLIC. If others are viewing your screen, including via a remote                                                                                                    |          |
| rning            | X You have selected to make your hidden PRIVATE password visible and PUBLIC. If others are viewing your screen, including via a renote sessions, it is strongly recommended that you select [Pie] below to keep your password after others cannot view (2) reen. |          |

• Confirm the data entered into the "Password" field is the correct password for your email. Passwords are case sensitive.

| email address / user name (i.e info.myofficeemail@gmail.com)                                      | ОК        |
|---------------------------------------------------------------------------------------------------|-----------|
| support2@myovision.com                                                                            | Cancel    |
| MyPassword Hide                                                                                   |           |
| email service provider Google - Gmail                                                             | Send Test |
| the password entered here, needs to be<br>the password you use to login to your email<br>account. | <u> </u>  |

- If the password was incorrect, enter the correct password then send a test email
  - Click "Send Test"
  - Enter any email address to send a test email to
  - Click "Send"
- A dialogue box will appear and say if it is successful or unsuccessful. If unsuccessful continue troubleshooting

| EScan Email Setup X                                                                  |
|--------------------------------------------------------------------------------------|
| Email Account information:                                                           |
| support2@myouicion.com                                                               |
| supportz@myovision.com                                                               |
| Password                                                                             |
| ***********                                                                          |
| email service provider Google - Gmail - Send Test                                    |
|                                                                                      |
| Test email server X                                                                  |
| Enter the email address you wish to have the test email sent<br>to and select [Send] |
| support2@myovision.com                                                               |
| Cancel Send                                                                          |

- 2. Is the email account a Gmail or Yahoo account?
  - If yes, then a setting may need to be changed in your email account
    - Configuring Gmail to use with EScan

#### • Configuring YahooMail to use with Escan

- Once the email account is configured send a test email
  - Click "Send Test"
  - Enter any email address to send a test email to
  - Click "Send"
- A dialogue box will appear and say if it is successful or unsuccessful. If unsuccessful please call our tech support team at (800) 969-6961 x2 or email support@myovision.com

| MyoVision SW                                                                                                    | x                                  |
|----------------------------------------------------------------------------------------------------|------------------------------------|
| Success!<br>Connection with your mail server pr<br>Check your email client for a test em<br>support2@myovision.com | roperly established.<br>nail from: |
|                                                                                                    | OK                                 |